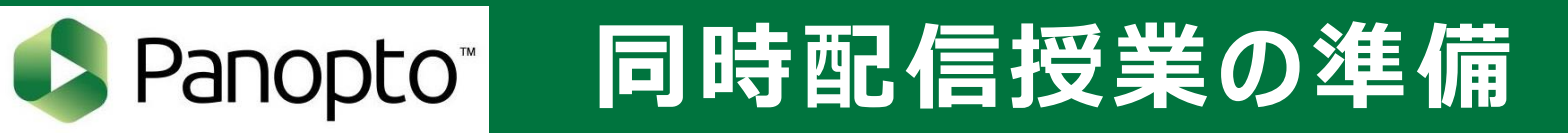

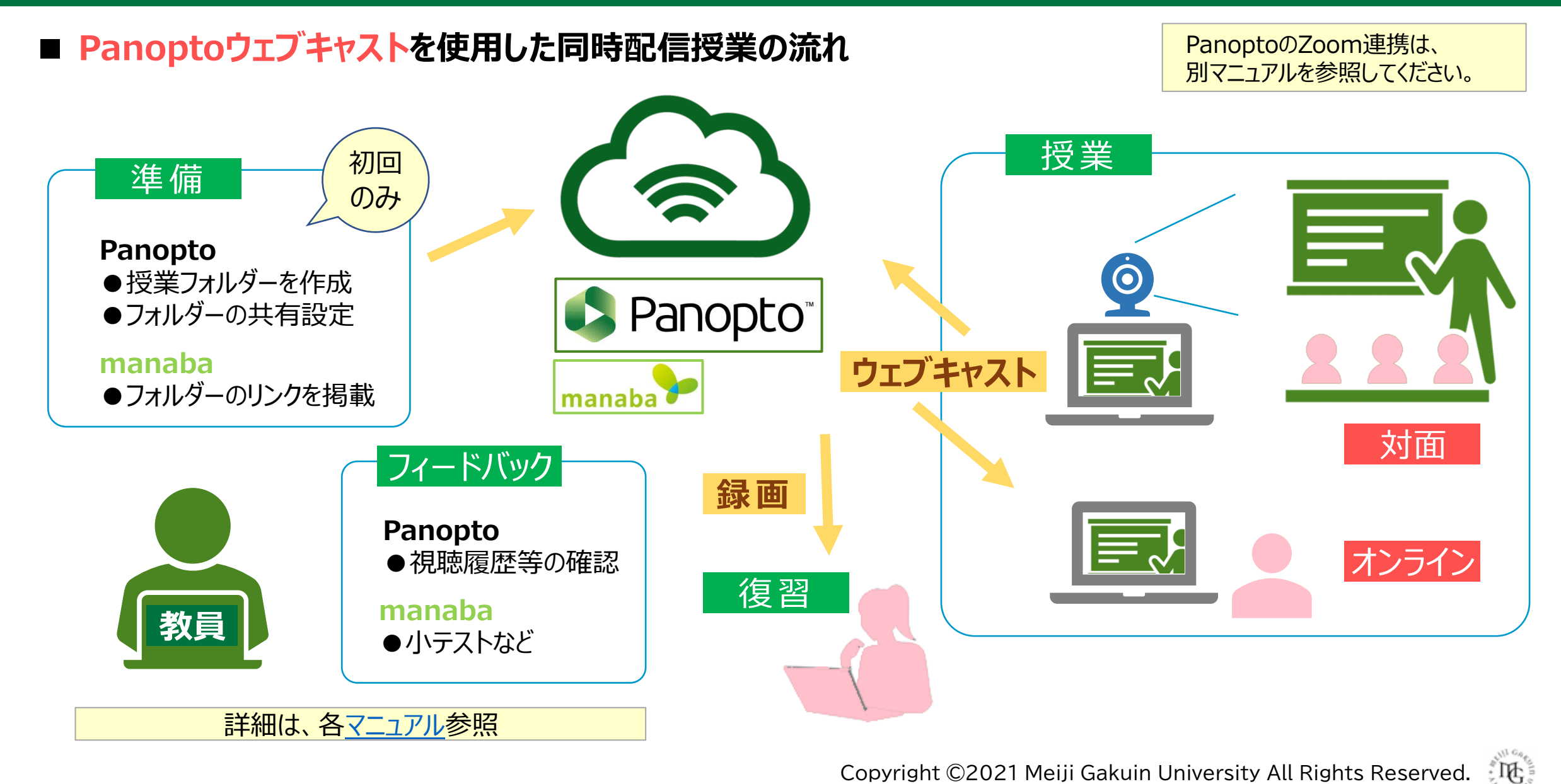

### アプリのインストール Panoptoマニュアル

MGアカウントを選択する

### ■ Panoptoレコーダーをインストールしておく

- アプリは、録画・配信の際に使用します。
- 1. MGメールにサインイン ※先にサインインしておくと簡単です。

マニュアルは、こちら

- 2. Panopto( $\frac{1}{\sqrt{2}}$
- 3. アプリをダウンロードして、インストールします。

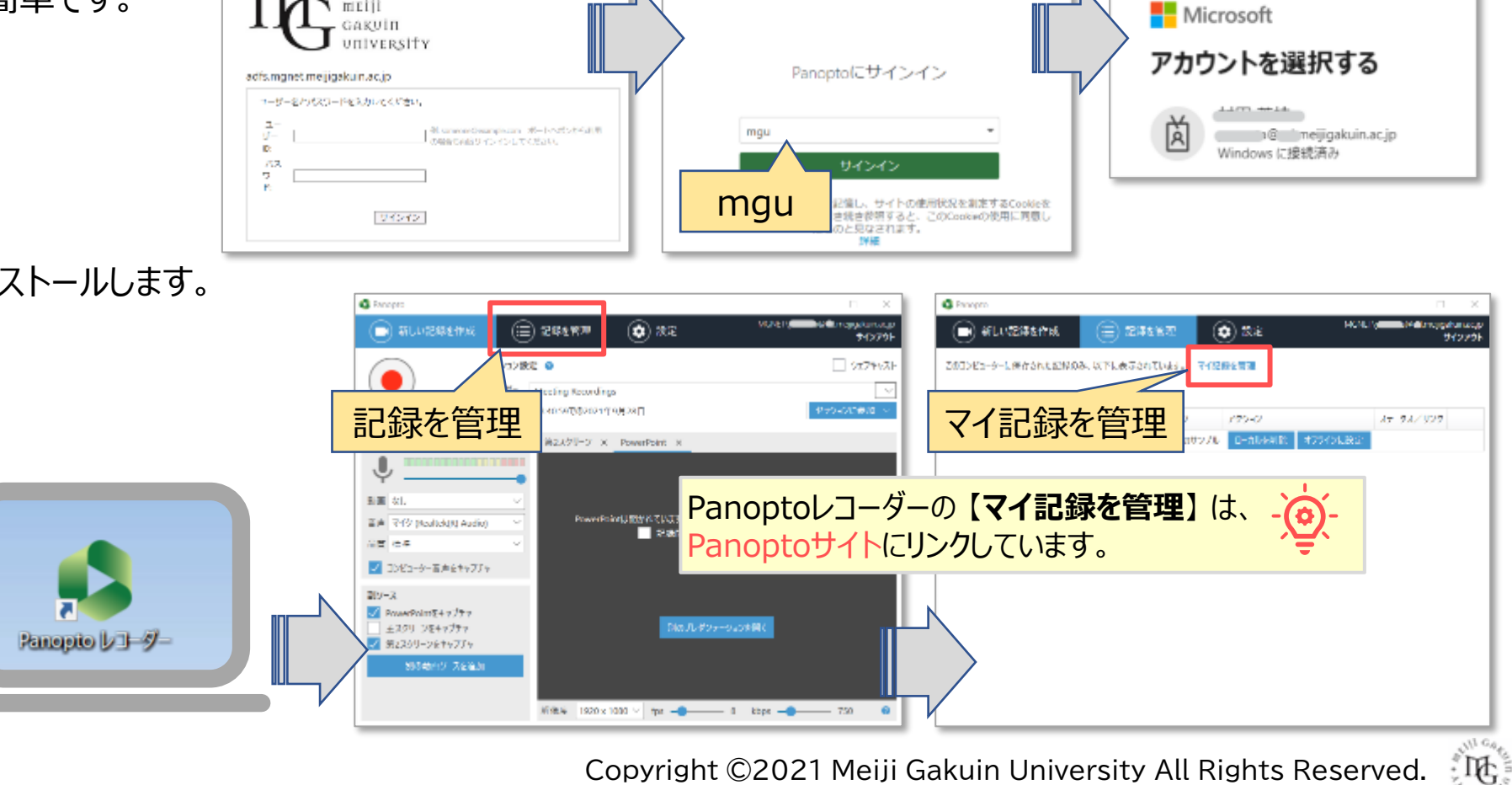

MGメール

Panopto

Meliji Garuli University

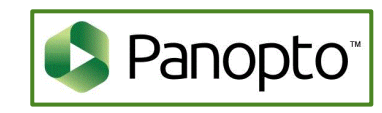

ЪĘ.

## Panoptoマニュアル 授業フォルダーの作成

## ■ Panoptoサイトのマイフォルダーに授業用フォルダーを作成する

- 1. 左サイドメニューの【**マイフォルダー**】をクリック
- 2. 【作成】をクリック
- 3. 【新しいフォルダー】をクリック

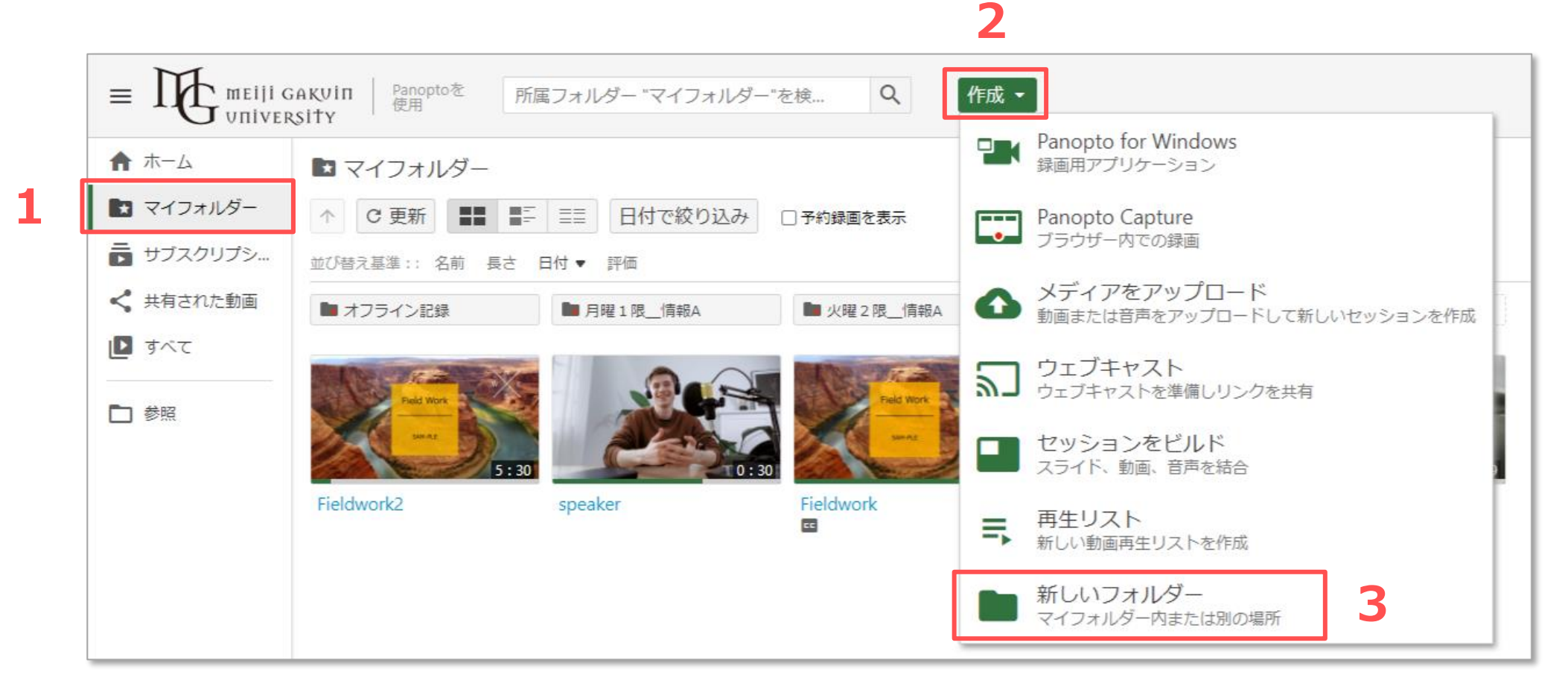

ΠĘ.

### ■授業フォルダーを作成

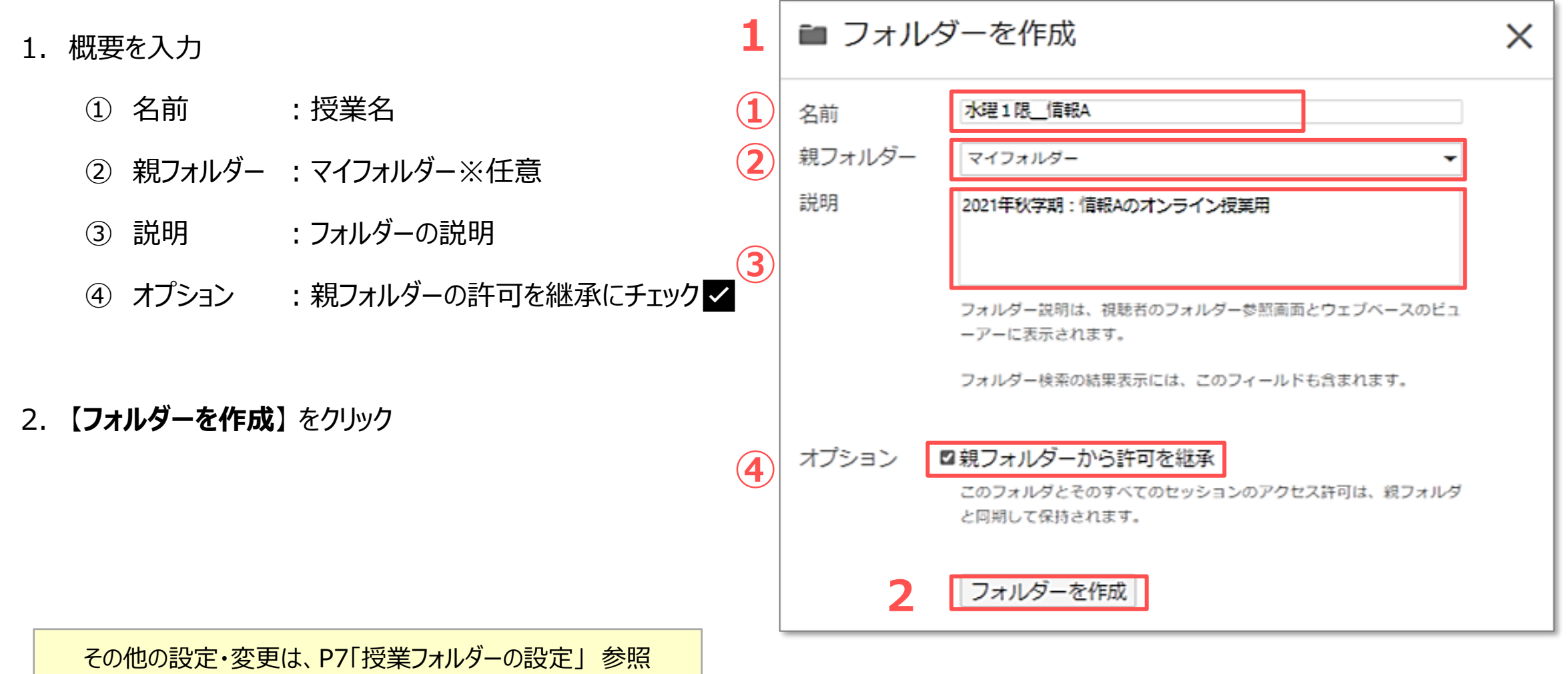

### ■授業フォルダーの共有設定

- 1. 「このフォルダーにアクセスできるユーザー」を【変更】をクリック
- 2. 【組織(未公開)リンクを持っている組織内の全員】を選択
- 3. 【保存】 をクリック
- 4. 【リンクをコピー】をクリック
- 5. 【×】で閉じます

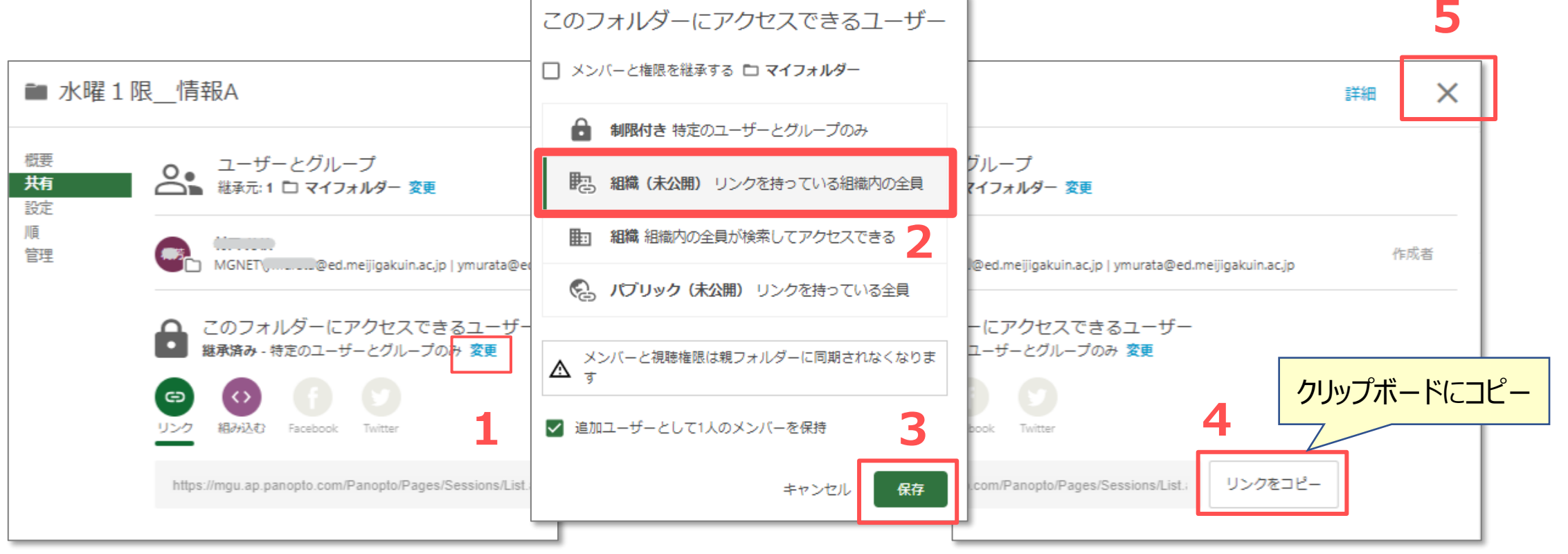

同時配信授業の準備

5

. UC

# Panoptoマニュアル 授業フォルダーのリンクを掲載

### ■授業フォルダーのリンクをmanabaに掲載

1. manabaの授業コースにフォルダーリンクを貼り付けます

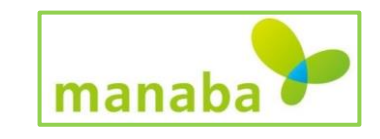

TÆ.

### ■学生へのアナウンス(例)

- ・ オンライン授業は、Panoptoウェブキャストで配信します。
- Panoptoサイトへは、MAINアカウントでのサインインが必要です。
- 視聴の手順は、<u>学生用マニュアル「Panopto」</u>を参照してください。

#### ※注意事項

- ライブ配信には1分弱の遅延が生じます。
- ライブでの視聴は、パソコンで行ってください。
- スマホでのライブ視聴の場合は、メインの画面のみ配信されます。
- 授業動画の閲覧は、授業終了後に同サイトから閲覧することができます。 なお、動画配信までには処理時間がかかります。

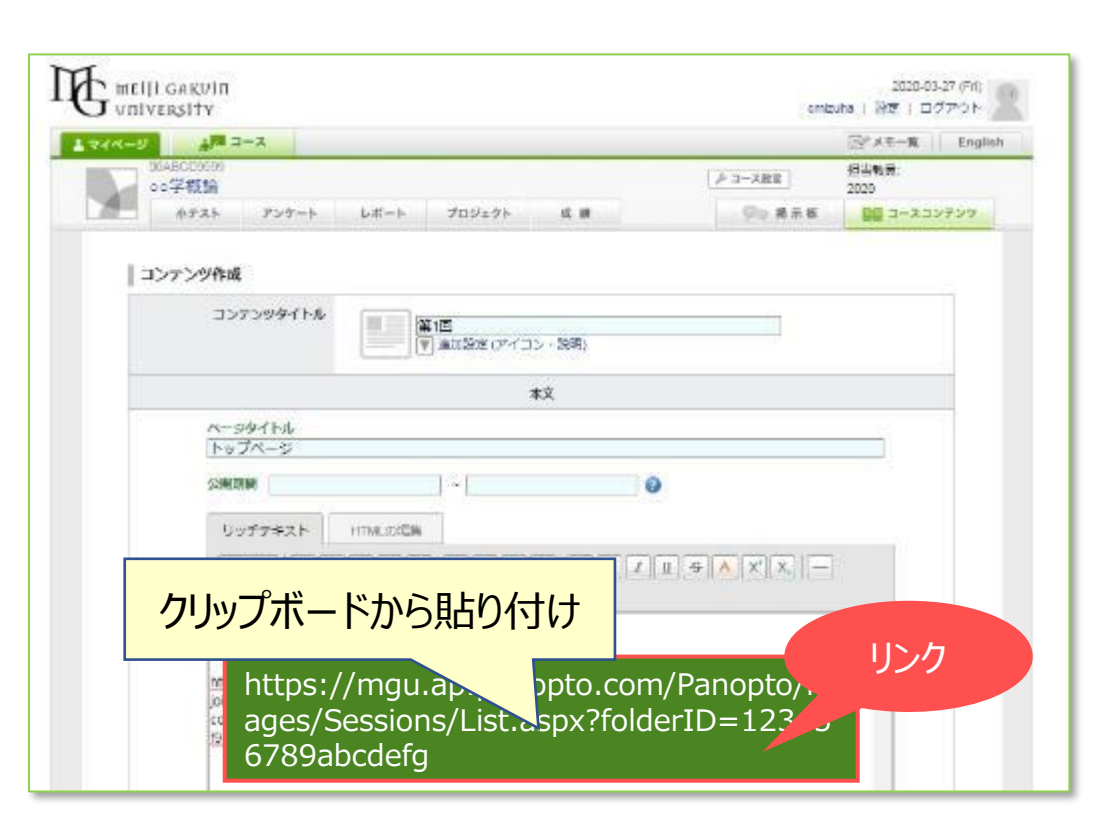

### ■授業フォルダーの「設定」

- 「メモの公開】 [ダウンロードの許可] などが設定できます。 •
- | 共通の設定は、「マイフォルダー | の設定(このフォルダーの上位フォルダー)で、変更しておき、 • その設定を継承すると、毎回配信毎に設定する必要がありません。

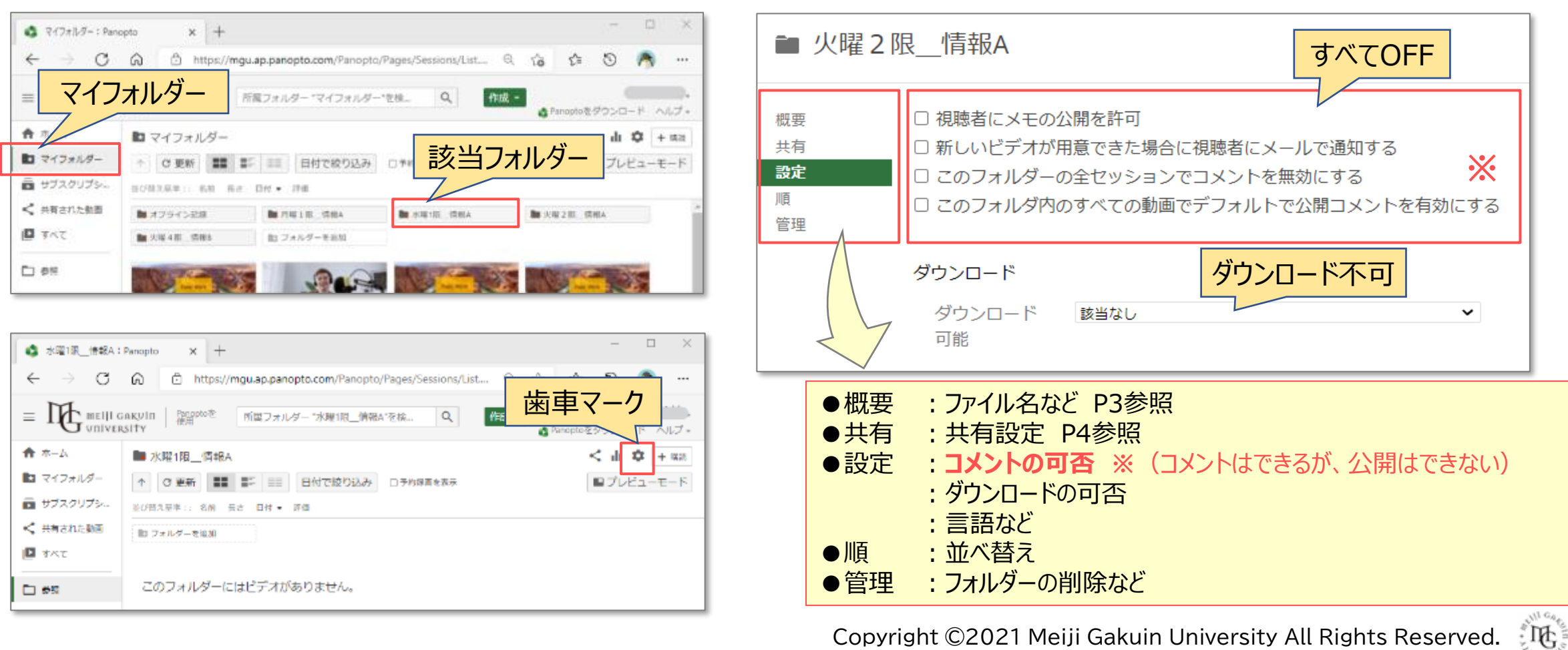

Copyright ©2021 Meiji Gakuin University All Rights Reserved.

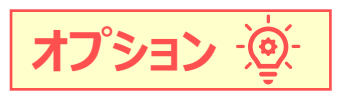

### ■配信のテスト

- 最初の授業の前に、アプリケーションの起動を試しておくことをおすすめします。
  - manabaの公開期限の範囲外で行うか、Panopto内にテスト用のフォルダーを作成するとよいでしょう。
  - 配信の手順は、別マニュアル 【ウェブキャストと同時に録画をする】 を参照してください。
  - 配信を開始すると表示されるリンクを、別のPCやスマホなどで共有すると参加できます。

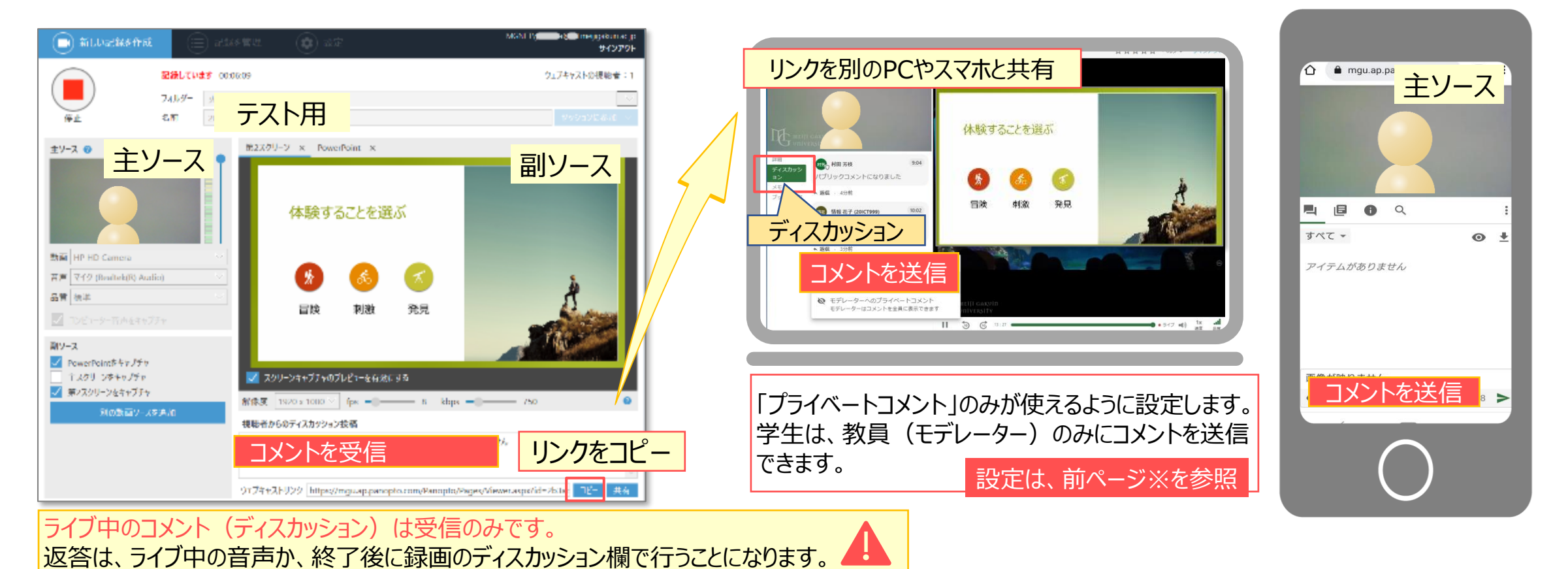

8

TÆ.

スマホでのライブ視聴は、主 ソースのみです。 副ソースはライブ終了後の録 画でのみ視聴可能です。